#### Outlook på mobilen:

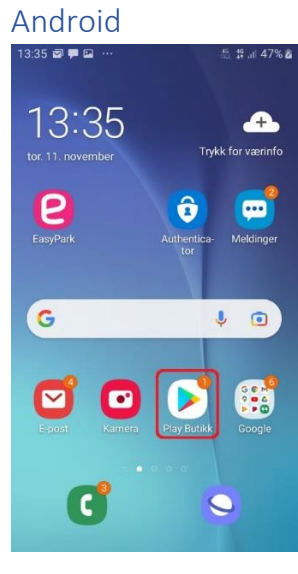

# 12:36 🖬 🖬 🖡 \cdots 🏼 🛱 🛱 49% 📾

Designet for å fungere med favoritt Samsung-enhetene dine.

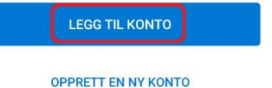

#### 3) Klikk på Legg til konto

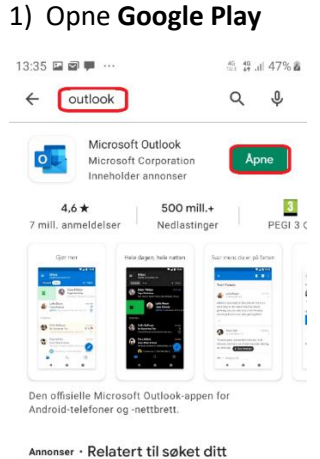

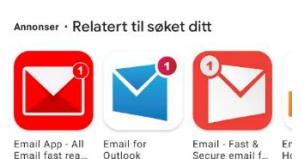

Søk opp «*outlook*», klikk på
Last ned og Opne (NB: Ikkje
365...)

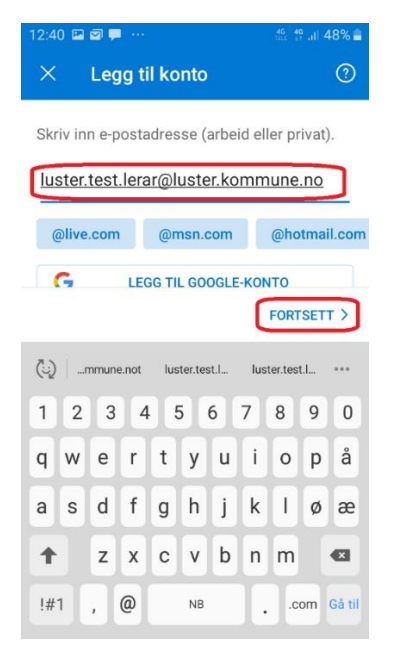

4) Skriv inn *epostadressa* di og klikk **Fortsett** 

| 12:41 🖬 🖾 🗭 …                                                                          | 45 <b>49 ,ı  48% ≣</b>   |
|----------------------------------------------------------------------------------------|--------------------------|
| <b>⊘</b> SyS <mark>IKT</mark>                                                          |                          |
| $\leftarrow$ luster.test.lerar@luster.kommune.no                                       |                          |
| Skriv inn passord                                                                      |                          |
| Passord                                                                                | )                        |
| Jeg har glemt passordet                                                                |                          |
| (                                                                                      | Logg på                  |
| Ta kontakt med SySIKT Helpd<br>http://helpdesk.sysikt.no eller<br>733 733 for bistand. | lesk via<br>• telefon 95 |

Vilkår for bruk personvern og informasjonskapsler

5) Fyll ut passord for brukaren din og klikk **Logg på** 

(NB: Bruk **SySIKT**- eller **Citrix**passord, <u>ikkje</u> Luster kommune)

#### Slett av eksisterande

#### konto

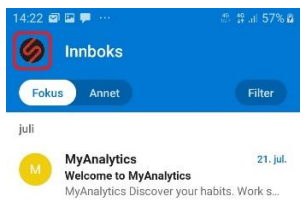

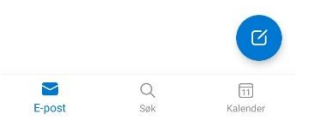

#### 1) Klikk på symbolet foran Innboks for å få opp menyen

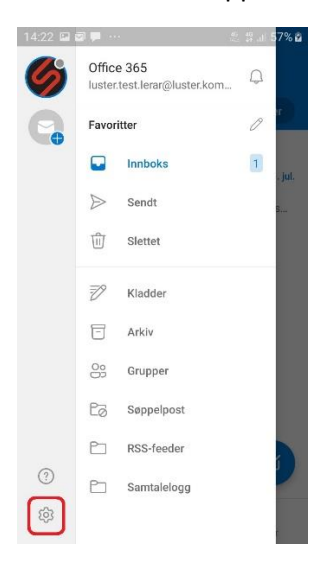

2) Klikk på tannhjulet for å åpne Innstillinger

## ← Innstillinger ④ Hjelp og tilbakemelding E-postkontoer ● luster.test.lerar@luster.kommune.no Office 365 + LEGG TIL E-POSTKONTO Kontoer for lagring + LEGG TIL LAGRINGSKONTO Legg til lagringsleverandøren din for å enkelt dele, få tilgang til eller behandle filer fra Outlook-appen

E-post

4:23 🖬 🖬 🗭

Q Varsler

& Signatur

### 3) Klikk på kontoen som skal slettast

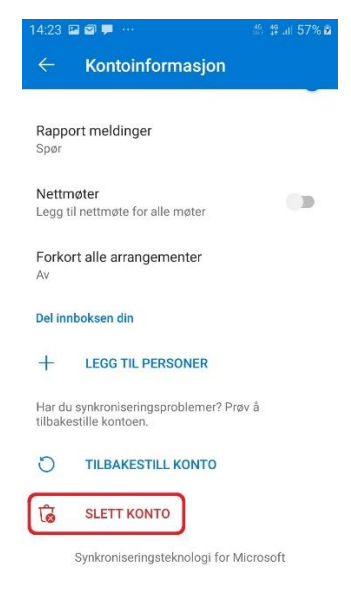

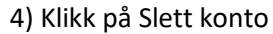

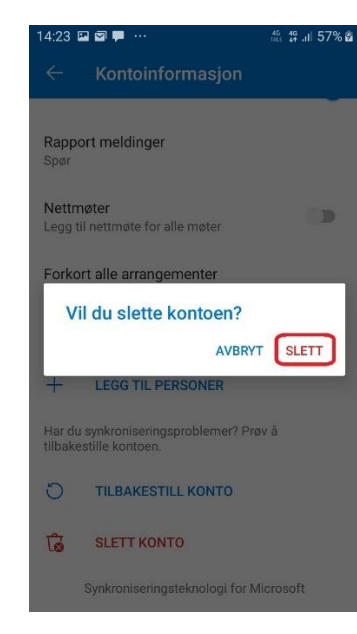

#### 5) Klikk på Slett